# EventTracker:

Actionable Security Intelligence

## Integrate Citrix Access Gateway

Publication Date: September 3, 2015

#### Abstract

This guide provides instructions to configure Citrix Access Gateway to transfer logs to EventTracker.

#### Scope

The configurations detailed in this guide are consistent with EventTracker version 7.X and later.

## Audience

Citrix Access Gateway users, who wish to forward event logs to EventTracker Manager and monitor events using EventTracker.

The information contained in this document represents the current view of EventTracker. on the issues discussed as of the date of publication. Because EventTracker must respond to changing market conditions, it should not be interpreted to be a commitment on the part of EventTracker, and EventTracker cannot guarantee the accuracy of any information presented after the date of publication.

This document is for informational purposes only. EventTracker MAKES NO WARRANTIES, EXPRESS OR IMPLIED, AS TO THE INFORMATION IN THIS DOCUMENT.

Complying with all applicable copyright laws is the responsibility of the user. Without limiting the rights under copyright, this paper may be freely distributed without permission from EventTracker, if its content is unaltered, nothing is added to the content and credit to EventTracker is provided.

EventTracker may have patents, patent applications, trademarks, copyrights, or other intellectual property rights covering subject matter in this document. Except as expressly provided in any written license agreement from EventTracker, the furnishing of this document does not give you any license to these patents, trademarks, copyrights, or other intellectual property.

The example companies, organizations, products, people and events depicted herein are fictitious. No association with any real company, organization, product, person or event is intended or should be inferred.

© 2017 EventTracker Security LLC. All rights reserved. The names of actual companies and products mentioned herein may be the trademarks of their respective owners.

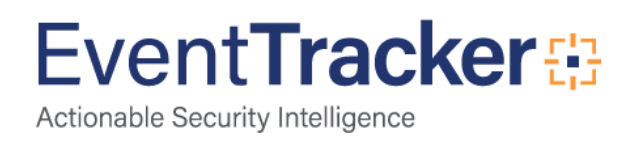

## Table of Contents

| Abstract                                                                           | . 1        |
|------------------------------------------------------------------------------------|------------|
| Scope                                                                              | . 1        |
| Audience                                                                           | . 1        |
| Overview                                                                           | . 3        |
| Configuring Citrix Access Gateway Event Logging<br>To Configure the Remote Server: | . 3<br>. 3 |
| To transfer log files to the remote server                                         | . 5        |
| Configure DLA for Log transfer into EventTracker:                                  | . 6        |
| Configure Freesshd server for log transfer in EventTracker Machine.                | . 6        |
| DLA Configuration for log transfer in EventTracker Machine                         | . 8        |

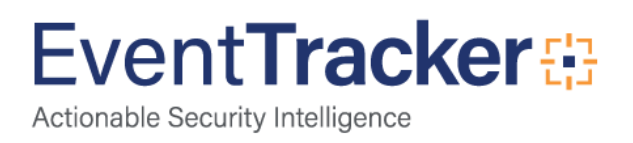

## Overview

Citrix NetScaler Gateway is a secure application access solution that provides administrators granular application-level policy and action controls to secure access to applications and data while allowing users to work from anywhere. The solution gives IT administrators a single point of control and tools to help ensure compliance with regulations and the highest levels of information security across and outside the enterprise. At the same time, NetScaler Gateway empowers users with a single point of access—optimized for roles, devices, and networks—to the enterprise applications and data they need. This unique combination of capabilities helps maximize the productivity of today's mobile workforce.

## Configuring Citrix Access Gateway Event Logging

You can archive Access Gateway event logs to an external server. You can also manually save and archive the files or can automatically archive the files at scheduled intervals.

## To Configure the Remote Server:

- 1. In the Access Gateway Management Console, click Management.
- 2. Under System Administration, click Logging.

|                                                                                                    | Here working                                 |                                                     |                                                         |                                                                 |                                        |                      |                 |            |  |
|----------------------------------------------------------------------------------------------------|----------------------------------------------|-----------------------------------------------------|---------------------------------------------------------|-----------------------------------------------------------------|----------------------------------------|----------------------|-----------------|------------|--|
| letworking                                                                                                    |                                              |                                                     |                                                         |                                                                 |                                        |                      |                 |            |  |
| Appliance Failover                                                                                                    | You can configure A:<br>the P address of the | ccess Gate<br>appliance.                            | way settings specific<br>Configure the P addres         | to this appliance. Click an IP<br>as as internet Protocol versi | address in the Netw<br>on 4 (IPv4).    | ork adapters list to | change          |            |  |
| Vame Service Providers                                                                                                    |                                              |                                                     |                                                         |                                                                 |                                        |                      |                 |            |  |
| itatic Routes                                                                                                    |                                              |                                                     |                                                         |                                                                 |                                        |                      |                 |            |  |
| ddress Pools                                                                                                    | Host name                                    |                                                     | citrile.net                                             |                                                                 |                                        |                      |                 |            |  |
| Jeployment Mode                                                                                                    |                                              |                                                     |                                                         |                                                                 |                                        |                      |                 |            |  |
| assword                                                                                                    | Network adapters:                            |                                                     |                                                         |                                                                 |                                        | Adar                 | ater Boles      |            |  |
| Date and Time                                                                                                    |                                              | Name                                                | IP address                                              | Subnet mask                                                     | Internal                               | External             | Appliance Failo | Management |  |
| icensing                                                                                                    |                                              | eth0                                                | 192.168.2.2                                             | 255 255 255 0                                                   | 1                                      | ~                    |                 | 1          |  |
| ogging                                                                                                    |                                              |                                                     |                                                         |                                                                 | had                                    | Los                  | End             | had .      |  |
|                                                                                                    |                                              | Edit                                                |                                                         |                                                                 |                                        |                      |                 |            |  |
| Access Control                                                                                                    |                                              |                                                     |                                                         |                                                                 |                                        |                      |                 |            |  |
| Access Control                                                                                                    |                                              |                                                     |                                                         |                                                                 |                                        |                      |                 |            |  |
| Interstant Control Interstant Control Interstant Co | Acc                                          | ess Gatev                                           | vay Properties                                          | t                                                               | efault Gateway                         |                      |                 |            |  |
| Iobal Options<br>uthentication Profiles<br>letwork Resources                                                                                                    | ACC                                          | ess Gatev                                           | vay Properties                                          | I<br>Network Interface:                                         | efault Gateway<br>eth0 🛛 👻             |                      |                 |            |  |
| In the set of the set of the set  | Secure port 443                              | ess Gatev                                           | vay Properties                                          | I<br>Network Interface                                          | eth0 •                                 |                      |                 |            |  |
| Access Control Clobal Options Authentication Profiles Vetwork Resources Device Profiles Logon Points                                                                                                    | Secure port + 443                            | ess Gatev                                           | vay Properties                                          | I<br>Network Interface:<br>IP address: •                        | ethul ( •)<br>92.168.2.1               |                      |                 |            |  |
| Interface Control Interface Control Interface Co | Acc<br>Secure port + 443                     | ess Gatev<br>New ICMP<br>Inable supp<br>Redirect HT | vay Properties<br>requests<br>ort access<br>IP to HTTPS | I<br>Network Interface<br>IP address. ●                         | eth0 •<br>92 168 2 1                   |                      |                 |            |  |
| In the second second se | Acc<br>Secure port # 443<br>V #<br>V #       | ess Gatev<br>Now ICMP<br>inable supp<br>Redirect HT | vay Properties<br>requests<br>orf access<br>TP to HTTPS | I<br>Network Interface:<br>IP address: +                        | eth0 •<br>92.168.2.1                   |                      |                 |            |  |
| kccess Control  Ilobal Options  uthentication Profiles  letwork Resources  voice Profiles ogon Points imartGroups  pplications and Desktops enApp or XenDesktop                                                                                                    | Acc<br>Secure port # 443<br>V F              | ess Gatev<br>Now ICMP<br>Inable supp<br>Redirect HT | vay Properties<br>requests<br>off access<br>TP to HTTPS | I<br>Network Interface:<br>Paddress: +                          | efault Gateway<br>eth0 •<br>92.168.2.1 |                      |                 |            |  |

Figure 1

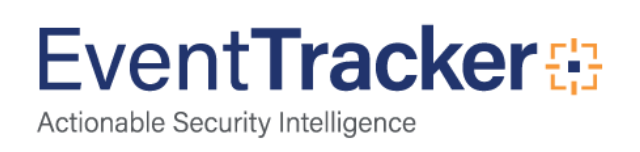

- 3. In the Access Gateway Logging panel, under **Remote Server Settings**, set the following options:
  - a. In **Server**, type the IP address or host name of the remote server (EventTracker Machine).
  - b. In **Username**, type the user name.
- 4. In **Password**, type the user's password.
- 5. In **Confirm password**, retype the password.
- 6. In Transfer protocol, select one of the following:
  - a. **SCP**. The Secure Copy Protocol (SCP) allows you to transfer files from one computer to another with encryption through the Secure Shell (SSH) protocol.
  - b. **FTP**. The File Transfer Protocol (FTP) allows you to transfer files from one computer to another without encryption.
- 7. In **Por**t, type the port number for the server.
- 8. In **Remote directory**, type the path of the directory in which you want to store the log files on the remote server.
- 9. In **Log type**, select one or more types of log file that you want to archive on the remote server: EPA, Info, and Audit.
- 10. Click Save.

| Access Gateway                                                          |                                                                                                    | Help Logout                                          | CITRI2    |
|-------------------------------------------------------------------------|----------------------------------------------------------------------------------------------------|------------------------------------------------------|-----------|
| Monitor Management Certificates                                         | Snapshots                                                                                                    | Search Restart                                       | Shut Down |
| System Administration Networking Appliance Failover                     | Access Gateway Logging<br>frequency of archiving log files automatically or<br>logs, click Monitor, and then click Show. | you can manually save and transfer the logs. To view | i         |
| Name Service Providers Static Routes Address Pools Deployment Mode      | Log Settings  Use local time in logs  Archive logs every:                                                                | Remote Server Settings Server:                       |           |
| Password Date and Time Licensing Logging                                | ✓ Transfer archived log files automatically<br>Transfer logs every. 8 + hours                                            | Password:                                            | -m        |
| Access Control Global Options Authentication Profiles Network Resources |                                                                                                    | Port:                                                |           |
| Device Profiles<br>Logon Points<br>SmartGroups                          | Transfer llow                                                                                                    | Save C                                               | ancel     |

Figure 2

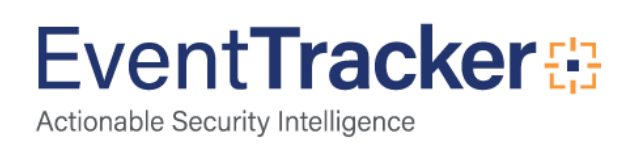

## To transfer log files to the remote server

You can transfer log files to the remote server manually or you can schedule automatic archives.

- 1. In the Access Gateway Management Console, click Management.
- 2. Under System Administration, click Logging.
- 3. In the Access Gateway Logging panel, under Log Settings, set the following options:
  - a. To use the local time in the log files, select the Use local time in logs check box.
  - b. To change the scheduled intervals in hours at which log files are archived locally, in **Archive logs every**, select 4 or 8 hours.
  - c. To archive log files automatically, select the **Transfer archived log files automatically** check box and then in **Transfer logs every**, select the frequency with which you want the archived files transferred to the remote server, 4, 8, or 16 hours.
  - d. To manually save and transfer the log files immediately, click Transfer Now button.

| Access Gateway                                                                                                    |                                                                                                    | Help L                                                                                                    | ogout CiTR<br>Close this mes |
|----------------------------------------------------------------------------------------------------|----------------------------------------------------------------------------------------------------|----------------------------------------------------------------------------------------------------|------------------------------|
| Monitor Management Certificates                                                                                    | Snapshots                                                                                                    | Search Res                                                                                                    | start Shut Dow               |
| System Administration Networking Appliance Failover Networking                                                     | Access Gateway Logging<br>frequency of archiving log files automatically or<br>logs, click Monitor, and then click Show.                                                                                                    | you can manually save and transfer the logs. To view                                                                                                    | i i                          |
| Static Routes Address Pools Deployment Mode Password Date and Time Licensing Logging Access Control Global Options | Log Settings<br>Use local time in logs<br>Archive logs every:<br>Transfer archived log files automatically<br>Transfer logs every:<br>Image: Constraint of the set of the set | Remote Server Settings       Server:     192.168.1.118       Username:     root       Password:     *******       Confirm password:     *******       Transfer protocol:     SCP       Port:     *       22       Remote directory:     * |                              |
| Authentication Profiles Network Resources Device Profiles Logon Points                                             | Transfer How                                                                                                    | Log type: V EPA V Info Audit * Indicates required field                                                                                                    | T                            |
| SmartGroups                                                                                                    |                                                                                                    |                                                                                                    |                              |

Figure 3

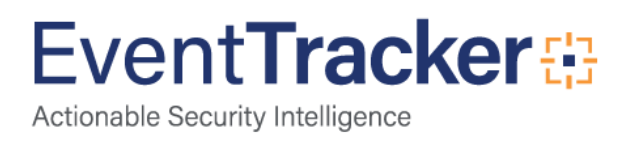

## Configure DLA for Log transfer into EventTracker:

#### Configure Freesshd server for log transfer in EventTracker Machine.

Follow the below mentioned steps for the configuration of log transfer into EventTracker:

- 1. Download and install <u>freesshd</u> server in EventTracker Machine.
- 2. Configure User (e.g root) in freesshd server setting
- 3. Click the Add... button

| nreeSSHd set           | tings                           |                                  |                          |           | • 💌   |
|------------------------|---------------------------------|----------------------------------|--------------------------|-----------|-------|
| Server status<br>Users | Telnet SSH<br>Host restrictions | Authentication  <br>Logging   On | Encryption<br>line users | Tunneling | SFTP  |
| Add                    | Change                          | Remove                           | ]                        |           | 2     |
| Login                  |                                 | Shell                            | SFTP                     | Tunnel    |       |
| 🤱 root                 |                                 | ۲                                | ۲                        | ۲         | ^     |
|                        | \$                              |                                  |                          |           |       |
|                        |                                 | ОК                               |                          | Cancel    | Apply |

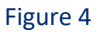

4. Enter the Login (e.g root), select the Authorization type, and enter the Password and select the Option User can use.

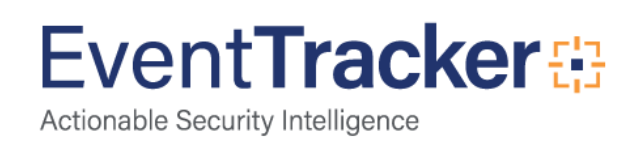

| 🚨 User properties |                                                                  |
|-------------------|------------------------------------------------------------------|
| General           |                                                                  |
|                   | •                                                                |
| ß                 | <b>🍝</b>                                                         |
| Login:            | root                                                             |
| Authorization:    | Password stored as SHA1 hash                                     |
| Password:         | *****                                                            |
| Password (again): | XXXXXX                                                           |
| Domain:           |                                                                  |
| User can use:     | <ul> <li>✓ Shell</li> <li>✓ SFTP</li> <li>✓ Tunneling</li> </ul> |
|                   | OK Cancel Apply                                                  |

Figure 5

5. Please specify the directory where you want to stored logs by going to **SFTP** tab.

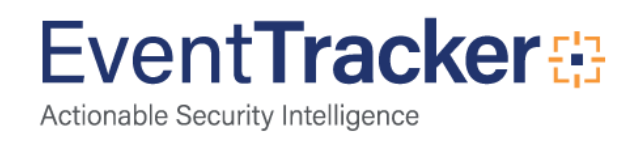

| n freeSSHd settings                                                                                | - • •                                       |
|----------------------------------------------------------------------------------------------------|---------------------------------------------|
| Users Host restrictions Logging Online users<br>Server status Telnet SSH Authentication Encryption | Automatic u <u>pdates</u><br>Tunneling SFTP |
|                                                                                                    | <i>i</i>                                    |
| SFTP home path: SFTP home path:                                                                    |                                             |
|                                                                                                    |                                             |
|                                                                                                    |                                             |
|                                                                                                    |                                             |
|                                                                                                    |                                             |
|                                                                                                    |                                             |
|                                                                                                    |                                             |
|                                                                                                    |                                             |
|                                                                                                    |                                             |
| OK Can                                                                                             | cel Apply                                   |
|                                                                                                    |                                             |

Figure 6

6. Please use Same User and directory for Citrix Access Gateway log transfer configuration.

## DLA Configuration for log transfer in EventTracker Machine

- 1. Login to EventTracker Enterprise.
- 2. Click Admin dropdown, and then click Manager.
- 3. Click Direct Log Archiver tab.
- 4. Click Direct log file archiving from external sources option.
- 5. Click the Add button.

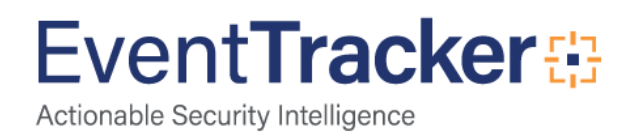

| N  | MANAGER CONFIGURATION |                             |                   |                            |                           |                          |  |  |
|----|-----------------------|-----------------------------|-------------------|----------------------------|---------------------------|--------------------------|--|--|
| cc | NFIGURATION           | sysiog / VIRTUAL COLLE      | CTION POINT       | DIRECT LOG ARCHIVER        | AGENT SETTINGS            | E-MAIL CONFIGURATION     |  |  |
| ST | ATUSTRACKER           | COLLECTION MASTER F         | PORTS             |                            |                           |                          |  |  |
| [  | Direct log file arch  | iving from external sources | Ρ                 | Purge files after 0 days   | ASSOCIATED                | VIRTUAL COLLECTION POINT |  |  |
|    |                       | CONFIGURATION NAME          | LOC EILE EXTENSIO | IN CIFLID SEDADATOD        |                           | LOG TYPE                 |  |  |
|    | G:\TVReportoutput     | teamviewerreports           | CSV               | Comma - [Fields containing | comma are wrapped in doub | LOG TYPE                 |  |  |

Figure 7

EventTracker displays Direct Archiver Configuration window.

| Direct Archiver Configurati        | on                              | ×      |
|------------------------------------|---------------------------------|--------|
| Туре                               | •                               | Â      |
| Configuration Name                 |                                 |        |
| Log File Folder                    | BROWSE                          |        |
| Field Separator                    | Comma - [Fields containing cc 🔻 |        |
| Starting Line Offset               | 0                               |        |
| Extract field names from<br>header |                                 |        |
|                                    | CONFIGURE                       | CANCEL |

Figure 8

6. In **Type** dropdown, select the type as **Others**.

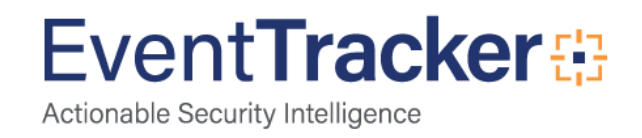

- 7. Enter Logfile Extension as TXT.
- 8. Enter Configuration Name.
- Click the Browse... button to select the Log File Folder path. (OR)

Type the Log File Folder path in the text box.

- 10. Select Single Line Radio Button.
- 11. In Starting Line Offset let it be zero by default.

| Direct Archiver Configuration |                             |                  |  |  |  |
|-------------------------------|-----------------------------|------------------|--|--|--|
|                               |                             |                  |  |  |  |
| Туре                          | Others •                    |                  |  |  |  |
| Logfile Extension             | ТХТ                         |                  |  |  |  |
| Configuration Name            | Çittix access gateway       | ]                |  |  |  |
| Log File Folder               | C:\Users\gurmukhnishan\logs | BROWSE           |  |  |  |
| Field Separator               | ● Single Line ○ Multi Line  |                  |  |  |  |
| Starting Line Offset          | 0                           |                  |  |  |  |
|                               |                             |                  |  |  |  |
|                               |                             |                  |  |  |  |
|                               | C <sub>2</sub>              | CONFIGURE CANCEL |  |  |  |
|                               |                             |                  |  |  |  |

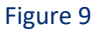

12. Click the **Configure** button.

Logfile configuration pane displays.

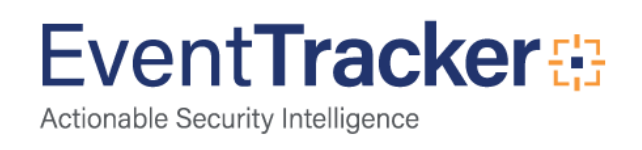

| Direct Archiver Configuration |                                              | ×        |
|-------------------------------|----------------------------------------------|----------|
| l og file configuration       |                                              | <b>^</b> |
| Configuration Name            | C:\Users\shalendra\Desktop\Linux Monitoring' |          |
| Log Source                    |                                              |          |
| Computer Name                 |                                              |          |
| Computer IP                   |                                              |          |
|                               | GET IP                                       |          |
| System Type                   | Unknown                                      |          |
| System Description            |                                              |          |
| Comment Line Token            |                                              |          |
| O Entire Row as Description   | In Formatted Description                     |          |
| Log File Format               | •                                            |          |
| Message Fields                | ADD                                          |          |
|                               | <b>A</b>                                     |          |
|                               | <b>•</b>                                     | -        |
|                               |                                              |          |

Figure 10

- 13. Enter Log Source, Computer Name, Computer IP, System Type and System Description.
- 14. Leave blank the **Comment Line Token** field.
- 15. Select Entire Row as Description option, if not selected.

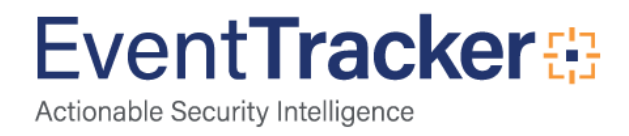

| Direct Archiver Configuration |                                                | (X) |
|-------------------------------|------------------------------------------------|-----|
|                               |                                                |     |
| Log file configuration        |                                                |     |
| Configuration Name            | C:\Users\gurmukhnishan\logs\Citrix access gate |     |
| Log Source                    | Citrix Access Gateway                          |     |
| Computer Name                 | CAG                                            |     |
| Computer IP                   | 192.168.1.85                                   |     |
|                               | GET IP                                         |     |
| System Type                   | Win 7 T                                        |     |
| System Description            | OS                                             |     |
| Comment Line Token            |                                                |     |
| Entire Row as Description     | O Formatted Description                        |     |
| Log File Format               | <b></b>                                        |     |
| Message Fields                | ADD                                            |     |
|                               |                                                |     |
|                               | PEMOWE                                         | -   |

Figure 11

16. Click the Save & Close button.

The relevant folder is configured in the DLA folder.

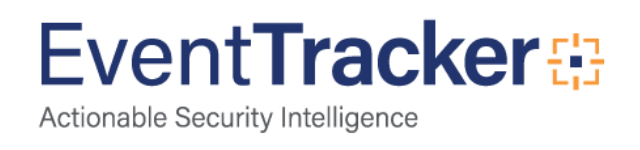

| NEIGURATION          | syslog / VIRTUAL COLLECTION POINT |                       | DIRECT LOG ARCHIVER      | AGENT SETTINGS   | E-MAIL CONFIGURATION        |
|----------------------|-----------------------------------|-----------------------|--------------------------|------------------|-----------------------------|
| ATUSTRACKER          | COLLECTION MA                     | STER PORTS            |                          |                  |                             |
| B Direct log file an | chiving from external sou         | #oes                  | Purge files after 0 days | ASSOCIA<br>14505 | TED VIRTUAL COLLECTION POIN |
| LOG FILE FOLDER      |                                   | CONFIGURATION NAME    | LOG FILE EXTENSIO        | N FIELD SEPAR    | ATOR LOG TYPE               |
| C/Users/L **         | in Nogs 🔓                         | Citrix access gateway | TXT                      |                  |                             |
|                      |                                   |                       |                          |                  |                             |
|                      |                                   |                       |                          |                  |                             |
|                      |                                   |                       |                          |                  |                             |
|                      |                                   |                       |                          |                  |                             |

Figure 12

17. Click the Save button.

Now Direct Log Archiver (DLA) has been created successfully. Check the logs in search option of EventTracker.

- 18. Click the **Search** menu, and then select **Advanced Search**. Advanced Log Search window displays.
- 19. Select the required systems.
- 20. In Custom Criteria pane, select Add custom criteria.
- 21. In Search in drop down, select Description.
- 22. In **Operator** drop down, select **contains**.
- 23. In **Search for** box, enter **any key word** related to log description like DiskMon, and then click the **Search** button.

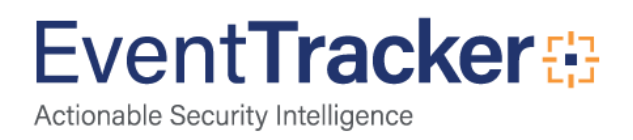

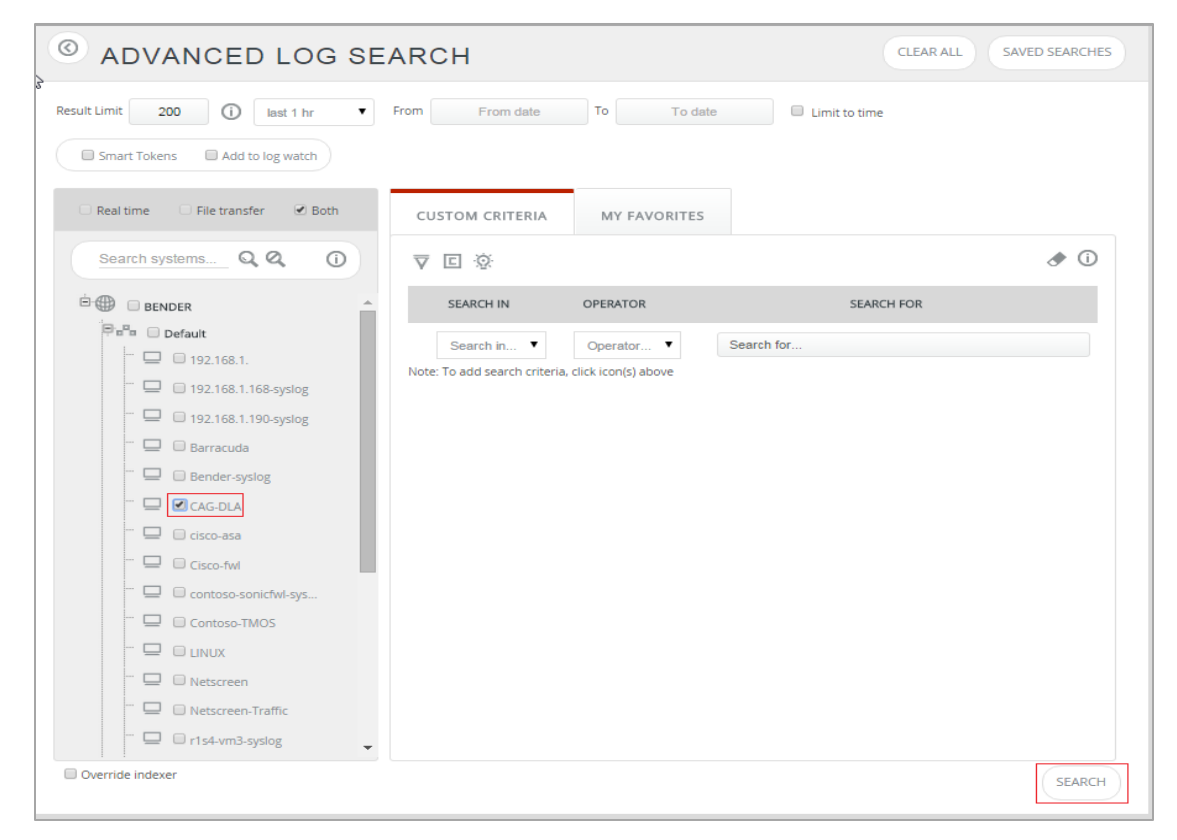

Figure 13

Log Search results display.

| LOG TIME                | EVENT ID                                                                                                    | SITE / COMPUTER                | USER                   | DOMAIN                          | SOURCE                                           |          |  |  |
|-------------------------|----------------------------------------------------------------------------------------------------|--------------------------------|------------------------|---------------------------------|--------------------------------------------------|----------|--|--|
| Collapse all 1:02:39 AM | <u>3230</u>                                                                                                    | BENDER / <u>CAG-DLA</u>        | SYSTEM                 | NT AUTHORITY                    | Citrix Access Gateway                            | <u>^</u> |  |  |
| Event Type: Information | Descript<br>sessio                                                                                                    | tion:<br>on                    |                        |                                 |                                                  |          |  |  |
| Category Id: 2          | 201508271031.58 AG: (error): Failed to transfer info 20150825_2000.txt to citrix@10.0.30.56:22: Failure establishing ssh session |                                |                        |                                 |                                                  |          |  |  |
|                         | 20150                                                                                                    | 08271032.03 AG: (error): Faile | ed to transfer info_20 | 150825_1600.txt to citrix(      | @10.0.30.56:22: Failure establishing ssh session |          |  |  |
|                         | 20150                                                                                                    | 08271032.08 AG: (error): Faile | ed to transfer info_20 | 150825_1200.txt to citrix@      | @10.0.30.56:22: Failure establishing ssh session |          |  |  |
|                         | 20150                                                                                                    | 08271032.13 AG: (error): Faile | ed to transfer info_20 | 150825_0800.txt to citrix@      | @10.0.30.56:22: Failure establishing ssh session |          |  |  |
|                         | 20150                                                                                                    | 08271032.18 AG: (error): Faile | ed to transfer info_20 | 150825_0400.txt to citrix(      | @10.0.30.56:22: Failure establishing ssh session |          |  |  |
|                         | 20150                                                                                                    | 08271032.23 AG: (error): Faile | ed to transfer info_20 | 150825_0000.txt to citrix(      | @10.0.30.56:22: Failure establishing ssh session |          |  |  |
|                         | 20150                                                                                                    | 08271032.28 AG: (error): Faile | ed to transfer info_20 | 150824_2000.txt to citrix(      | ፬10.0.30.56:22: Failure establishing ssh session |          |  |  |
|                         | 20150                                                                                                    | 08271032.33 AG: (error): Faile | ed to transfer info_20 | 150824_1600.txt to citrix(      | @10.0.30.56:22: Failure establishing ssh session |          |  |  |
|                         | 20150                                                                                                    | 08271032.38 AG: (error): Faile | ed to transfer info_20 | 150824_1200.txt to citrix(      | @10.0.30.56:22: Failure establishing ssh session |          |  |  |
|                         | 20150                                                                                                    | 08271032.43 AG. (error): Fail  | ed to transfer info_20 | 150824_0800.txt to citrix(      | @10.0.30.56.22: Failure establishing ssh session |          |  |  |
|                         | 20150                                                                                                    | 08271032.48 AG: (error): Faile | ed to transfer info_20 | 150824_0400.txt to citrix(      | a10.0.30.56:22: Failure establishing ssh session |          |  |  |
|                         | 20150                                                                                                    | 08271032.58 AG: (error): Faile | ed to transfer info_20 | 150823_2000.txt to citrix(      | @10.0.30.56:22: Failure establishing ssh session |          |  |  |
|                         | 20150                                                                                                    | 08271033.03 AG: (error): Faile | ed to transfer info_20 | -<br>150823_1600.txt to citrix( | @10.0.30.56:22: Failure establishing ssh session |          |  |  |

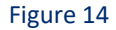

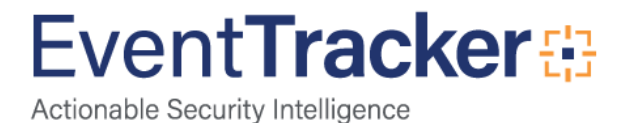